Code à coller pour le Wiki :

## Intégrer du contenu multimédia (vidéo et/ou audio)

L'utilisation du CCMediaPlug est possible dans les ressources et activités proposant un éditeur WYSIWYG.

Pour intégrer un fichier multimédia, suivez ces étapes :

Copier l'URL du fichier audio-vidéo
Ouvrir sa ressource "Page web" en mode édition.
Coller l'URL du fichier audio-vidéo dans le corps de la page, entre crochet [].

Version vidéo :

utiliser\_ccmediaplug.swf

Version PDF (à télécharger)

Pour obtenir des fichiers audio-vidéo dans un format exploitable par le CCMediaPlug, vous pouvez utiliser différentes solutions (la liste n'est pas exhaustive) : • un logiciel de conversion : winff ou Free FLV Converter (vidéo) et Xrecode ou Free MP3 WMA Converter (audio) • un site internet de conversion de fichier (déconseillé pour des fichiers volumineux de plus de 10 Mo) : http://www.zamzar.com ou http://media-convert.com/convertir/ Si vous souhaitez ne voir apparaître qu'un lecteur minimaliste (exemple d'un fichier audio pour leguel il n'est pas toujours nécessaire d'avoir la ligne de temps), il vous suffit d'insérer les éléments "?player=mini|download=0" entre l'extension du fichier et le crochet final. exemple Un [http://madoc.univ-nantes.fr/file.php/238/Audio/activite 1/un etudiant.mp3?player=mi ni|download=0] Si vous souhaitez modifier les dimensions d'affichage de la vidéo, vous devez ajouter "?d=160×120" entre l'url et le crochet fermant. Exemple : [http://urlvideo?d=160x120], 160 est la largeur et 120 la hauteur en pixels.

## Définition(s) associée(s)

• Fichier .flv : Flash Video (de l'anglais signifiant littéralement « vidéo Flash »), couramment abrégé sous le sigle FLV, est un format de fichier utilisé sur Internet pour diffuser des vidéos via

le lecteur Adobe Flash Player (Source : Wikipedia).

 Éditeur WYSIWYG : L'éditeur WYSIWYG ("What you see is what you get", signifiant littéralement en français « ce que vous voyez est ce que vous obtenez ») présente une interface semblable à celle des traitements de textes. Il permet d'éditer un texte intuitivement et produit du code HTML normal.

From: https://wiki.univ-nantes.fr/ - **Wiki** 

Permanent link: https://wiki.univ-nantes.fr/doku.php?id=moodle:filtres:ccmediaplug&rev=1377529828

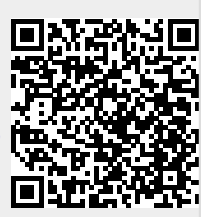

Last update: 2013/08/26 17:10